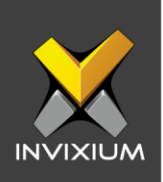

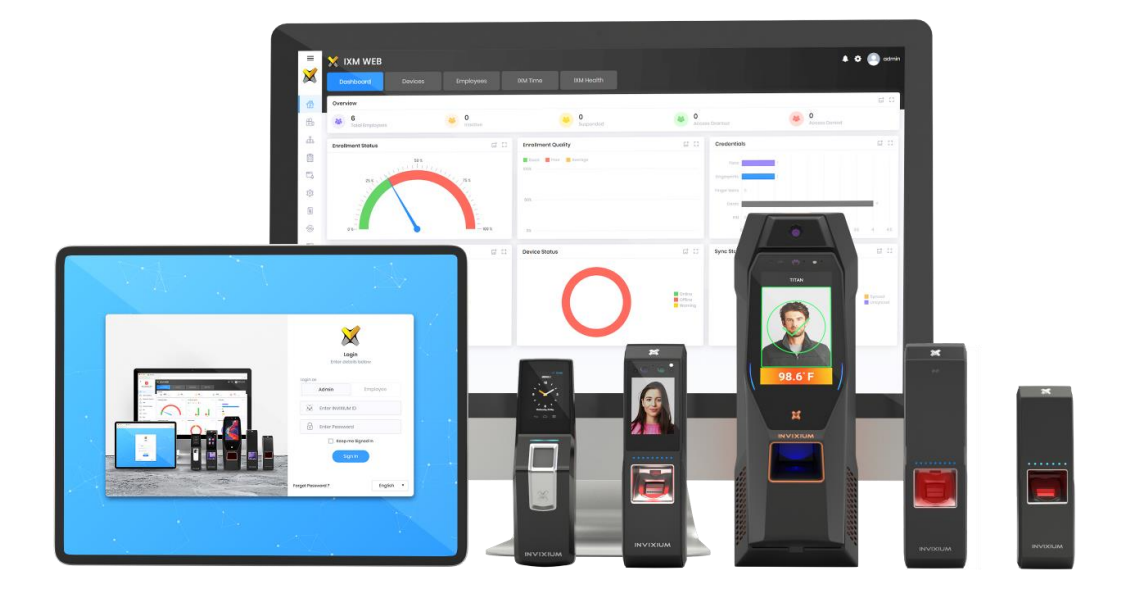

# **Feature Description Document**

Configuring Single Sign-On

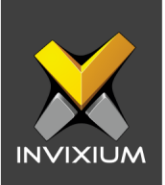

#### Purpose

This document outlines the process of configuring SSO in IXM WEB.

### **Applies to**

| TITAN       | TFACE       | TFACE TOUCH 2 |             | MERGE 2     | MYCRO       |  |
|-------------|-------------|---------------|-------------|-------------|-------------|--|
| All Devices | All Devices | All Devices   | All Devices | All Devices | All Devices |  |

## Description

Single Sign-On (SSO) is an authentication method that enables users to securely authenticate multiple applications and websites by using just one set of credentials. With this feature, IXM WEB users can log into IXM WEB using their Windows credentials.

This document will describe all the available settings and configurations for using the SSO feature in IXM Web.

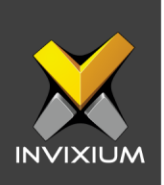

#### **Configuring Windows Authentication**

- 1. Once IXM WEB is installed, go to the "**Invixium**" path in the machine where IXM WEB is installed.
- 2. Navigate to **IXM WEB** >> **Areas** >> **SingleSignOn** >> **Views**.
- Open the web.config file in any text editor >> Search for "<system.web>" >> Add the below text in between "<system.web>" and "</system.web>": <authentication mode="Windows" /> <authorization> <deny users="?" />

</authorization>

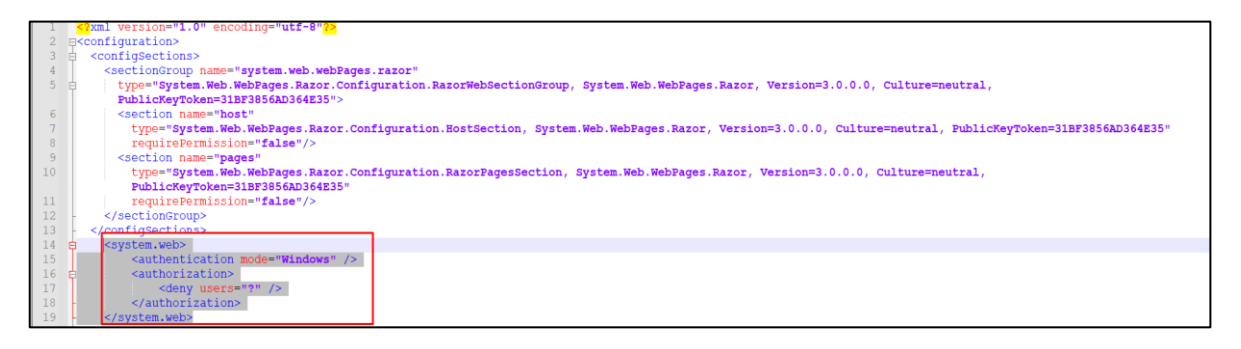

4. Save the "web.config" file.

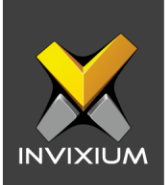

### **Enabling Windows Authentication**

- a) Enable Windows authentication from the Control Panel
  - 1. Open Control Panel >> Programs.

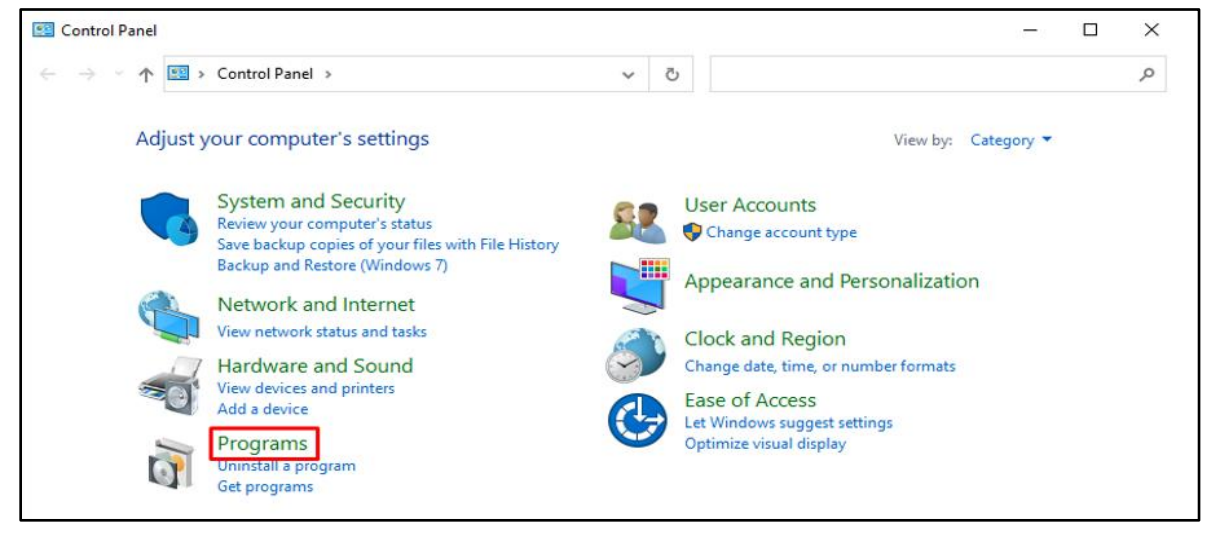

2. Click on Programs and Features.

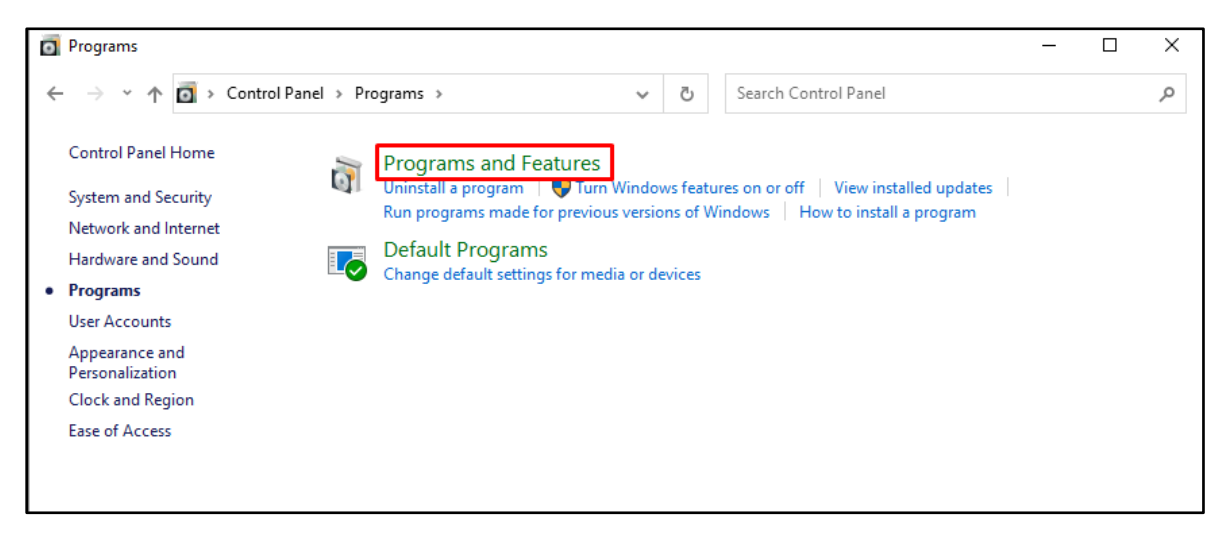

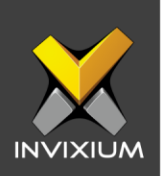

3. Click on Turn Windows features on or off.

| Programs and Features                              |                                                          |                                     | -            |          |
|----------------------------------------------------|----------------------------------------------------------|-------------------------------------|--------------|----------|
| 🔶 🔶 👻 🛧 🖬 🖉 Program                                | is > Programs and Features ~ ×                           | Search Programs and Features        |              | م        |
| Control Panel Home                                 | Uninstall or change a program                            |                                     |              |          |
| View installed updates Turn Windows features on or | To uninstall a program, select it from the list and then | click Uninstall, Change, or Repair. |              |          |
| off                                                | Organize 🔻                                               |                                     | 1            | - ()     |
| Install a program from the<br>network              | Name                                                     | Publisher                           | Installed On | Size ^   |
|                                                    | Adobe Genuine Service                                    | Adobe Inc.                          | 06-05-2022   |          |
|                                                    | Azure Data Studio                                        | Microsoft Corporation               | 14-04-2022   | 530 N    |
|                                                    | FastStone Capture 9.7                                    | FastStone Corporation               | 06-05-2022   |          |
|                                                    | Fingerprint Capture Device Driver                        | Invixium Access Inc.                | 06-05-2022   | 84.6 N   |
|                                                    | Fingerprint Capture Device Driver                        | Invixium Access Inc.                | 06-05-2022   | 84.6 N   |
|                                                    | O Google Chrome                                          | Google LLC                          | 06-05-2022   |          |
|                                                    | 1 Intel® Graphics Driver                                 | Intel Corporation                   | 06-05-2022   | 74.2 N   |
|                                                    | X IXM WEB                                                | Invixium Access Inc.                | 06-05-2022   | 2.19 (   |
|                                                    | IXM Web Service                                          | Invixium Access Inc.                | 06-05-2022   | 134 N    |
|                                                    | Lightshot-5.5.0.7                                        | Skillbrains                         | 01-03-2022   | 3.97 N   |
|                                                    | Lumidigm Device Service Packages v5.10.32                | Lumidigm                            | 06-05-2022   |          |
|                                                    | Lumidigm Drivers V30x M30x v5.10.32                      | Lumidigm                            | 24-04-2022   | 2.70 N   |
|                                                    | Lumidigm Drivers V31X M31X Win7 64-bit v5.10.32          | Lumidigm                            | 24-04-2022   | 48.01    |
|                                                    | Hicrosoft .NET Core Runtime - 3.1.23 (x64)               | Microsoft Corporation               | 06-05-2022   | 91.7 N   |
|                                                    | Microsoft 365 Apps for business - en-us                  | Microsoft Corporation               | 01-05-2022   |          |
|                                                    | BMicrosoft ASP.NET Core 3.1.23 - Shared Framework (      | Microsoft Corporation               | 06-05-2022   | 26.3 N   |
|                                                    | C Microsoft Edge                                         | Microsoft Corporation               | 07-05-2022   |          |
|                                                    | Microsoft Edge WebView2 Runtime                          | Microsoft Corporation               | 08-05-2022   |          |
|                                                    | 🔀 Microsoft Help Viewer 2.3                              | Microsoft Corporation               | 06-05-2022   | 12.1 N   |
|                                                    | Microsoft OLE DB Driver for SQL Server                   | Microsoft Corporation               | 12-11-2021   | 11.3 N 🗸 |
|                                                    | <                                                        |                                     |              | >        |
|                                                    | 55 items                                                 |                                     |              |          |

4. Expand Internet Information Services >> World Wide Web Services.

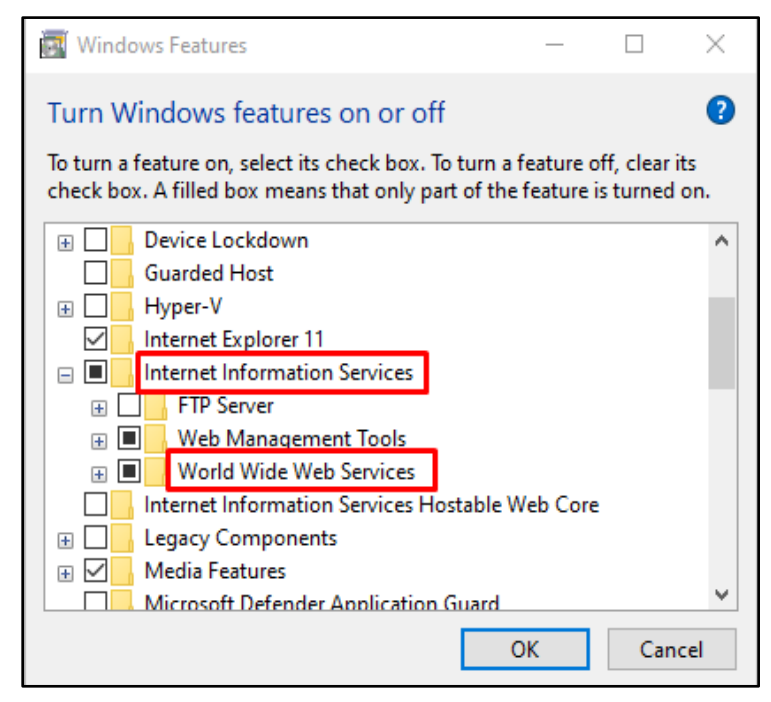

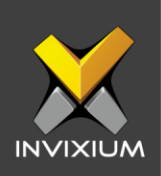

5. Expand Security >> Enable Windows Authentication.

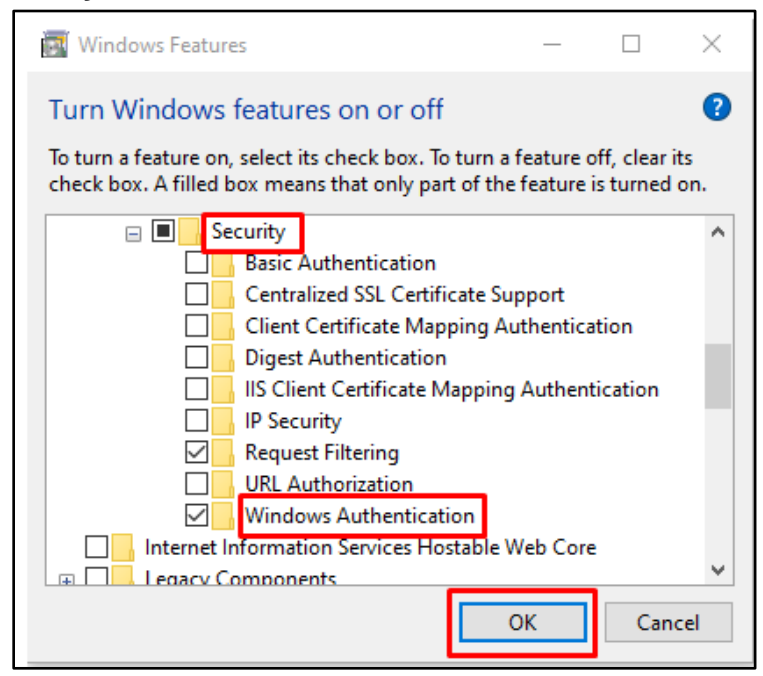

6. Click **OK** to finish the configuration.

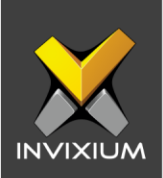

#### b) Enable Windows Authentication from IIS

- 1. Once IXM WEB is installed, open **IIS**.
- 2. Double click on Authentication.

| Internet Information Services (IIS) N  | Vanager                                 |                      |                       |                      |                         |                       |                           |
|----------------------------------------|-----------------------------------------|----------------------|-----------------------|----------------------|-------------------------|-----------------------|---------------------------|
| ← → IXM-QA01 →                         |                                         |                      |                       |                      |                         |                       |                           |
| <u>F</u> ile <u>V</u> iew <u>H</u> elp |                                         |                      |                       |                      |                         |                       |                           |
| Connections                            | IXM-QA01 H                              | Home                 |                       |                      |                         |                       |                           |
|                                        | Filter:                                 | - ₹ <u>G</u> o -     | Show <u>A</u> ll      | Group by: An         | ea                      | -                     |                           |
|                                        | ASP.NET                                 | .NET Error<br>Pages  | .NET<br>Globalization | .NET Trust<br>Levels | Application<br>Settings | Connection<br>Strings | Machine Key               |
|                                        | Authentic                               | Default<br>Document  | Directory<br>Browsing | 404<br>Error Pages   | Handler<br>Mappings     | HTTP<br>Respon        | ISAPI and I<br>CGI Restri |
|                                        | Configurat Feature<br>Editor Delegation | Shared<br>Configurat |                       |                      |                         |                       |                           |

3. Right click on **Windows Authentication** >> Click on **Enable**.

| Internet Information Services (IIS) M | lanager                                                                                                    |                                          |                                                                |
|---------------------------------------|----------------------------------------------------------------------------------------------------|------------------------------------------|----------------------------------------------------------------|
| ← → 🍕 ► IXM-QA01 ►                    |                                                                                                    |                                          |                                                                |
| File View Help                        |                                                                                                    |                                          |                                                                |
| Connections                           | Group by: No Grouping                                                                                       |                                          |                                                                |
| > - Sites                             | Name<br>Anonymous Authentication<br>ASP.NET Impersonation<br>Forms Authentication<br>Windows Authentication | Status<br>Enabled<br>Disabled<br>Enabled | Response Type<br>HTTP 302 Login/Redirect<br>HTTP 401 Challenge |
|                                       |                                                                                                    | Help                                     |                                                                |

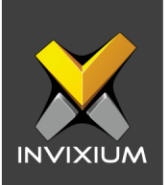

## Create System User(s) for SSO Login

Note: SSO login can only be enabled for domain users.

- 1. Log into IXM WEB.
- 2. On the home page, expand **Left Navigation Pane** >> **System**. The application will redirect to the System Users window.

|              | 🗙 ixn     | A WEB                              |                 |                 |            |                      | 📕 🕈 (                | A admin  |
|--------------|-----------|------------------------------------|-----------------|-----------------|------------|----------------------|----------------------|----------|
|              | System Us | 2796                               |                 |                 |            |                      |                      |          |
| â            | Q, Туре   | to soarch                          |                 | Search          |            |                      | O Add New            | B Delete |
| ßı           |           | INVIXIUM ID T                      | Active <b>T</b> | Administrator T | API User 🍸 | Email                |                      | Ŧ        |
| £.           | 1         | admin                              | Yes             | Yes             | No         | epandya@invixium.com |                      |          |
|              |           |                                    |                 |                 |            |                      |                      |          |
|              |           |                                    |                 |                 |            |                      |                      |          |
| ŵ            |           |                                    |                 |                 |            |                      |                      |          |
|              |           |                                    |                 |                 |            |                      |                      |          |
| € <b>A</b> ¢ |           |                                    |                 |                 |            |                      |                      |          |
|              |           |                                    |                 |                 |            |                      |                      |          |
|              |           |                                    |                 |                 |            |                      |                      |          |
| ×            |           |                                    |                 |                 |            |                      |                      |          |
| ŝ            |           |                                    |                 |                 |            |                      |                      |          |
| ۲            | н ч       | 1 Page 1 of 1 > > 10 V System User | 'S              |                 |            | 1                    | to 1 of 1 System Use | ers 🖒    |

#### 3. Click on Add New.

|             | ا 🗙    | XM WEB       |   |          |                        |            |                      | 📍 🌣 🔕   | admin |
|-------------|--------|--------------|---|----------|------------------------|------------|----------------------|---------|-------|
|             | Syster | n Users      |   |          |                        |            |                      |         |       |
|             | Q Ty   | pe to search |   |          | Search                 |            |                      | Add New | elete |
| 6           |        | INVIXIUM ID  | T | Active T | Administrator <b>T</b> | API User 🔻 | Email                |         | T     |
| Ŷ           | 1      | admin        |   | Yes      | Yes                    | No         | epandya@invixium.com |         |       |
| 222         |        |              |   |          |                        |            |                      |         |       |
| \$ <u>.</u> |        |              |   |          |                        |            |                      |         |       |

- 4. Creating an SSO user requires the following details:
  - Login type: Domain employee
  - Invixium ID (User ID): For domain employee logins, User ID is automatically filled from AD
  - Password: For domain employee logins, password creation is not required

INVIXIUM

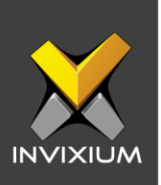

- Email address
- Status
- SSO Login: Enable SSO login
- Permission for modules: Assign permission for modules based on the requirement.

|                    | Dashboard                 | None | View | Edit | All   |  |
|--------------------|---------------------------|------|------|------|-------|--|
|                    | Employee & Employee Group | None | View | Edit | All   |  |
|                    | Device & Device Group     | None | View | Edit | All   |  |
|                    | General Settings          | None | View | Edit | All   |  |
| Login Type         | Notification Settings     | None | View | Edit | All   |  |
| Domain Employee    | Tools                     | None | View | Edit | All   |  |
| Domain Employee    | Company Schedules         | None | View | Edit | All   |  |
| ujain              | Organization Heirarchy    | None | View | Edit | All   |  |
| NVIXIUM ID         | Logs                      | None | View | Edit | All   |  |
| ixm.local\ujain    | Licensing                 | None | View | Edit | All   |  |
| Email              | Link                      | None | View | Edit | All   |  |
| ujain@invixium.com | Convert                   | None | View | Edit | All   |  |
| Z Status           | Reports                   | None | View | Edit | All   |  |
|                    | System                    | None | View | Edit | All   |  |
| SSO Login          | IXM Health                | None | View | Edit | All   |  |
|                    | Visitors                  | News | Minu |      | A.II. |  |

5. Click on Save.

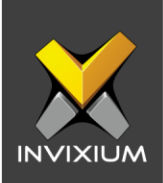

# Login with an SSO System User

Access IXM WEB in browser >> Click on **SSO Login**.

|        | Login<br>Enter details below |   |
|--------|------------------------------|---|
|        |                              |   |
|        | Enter Password               |   |
|        | 🗌 Keep me Signed In          |   |
|        | Sign In SSO Login            |   |
| Config | uro Email English            | • |

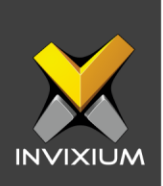

### Create IXM Time Employee(s) for SSO Login

Note: SSO login for IXM Time employees can only be enabled for domain users.

1. Once the IXM Time license is activated successfully, navigate to the **Employee** module >> Click on **Add Employee**.

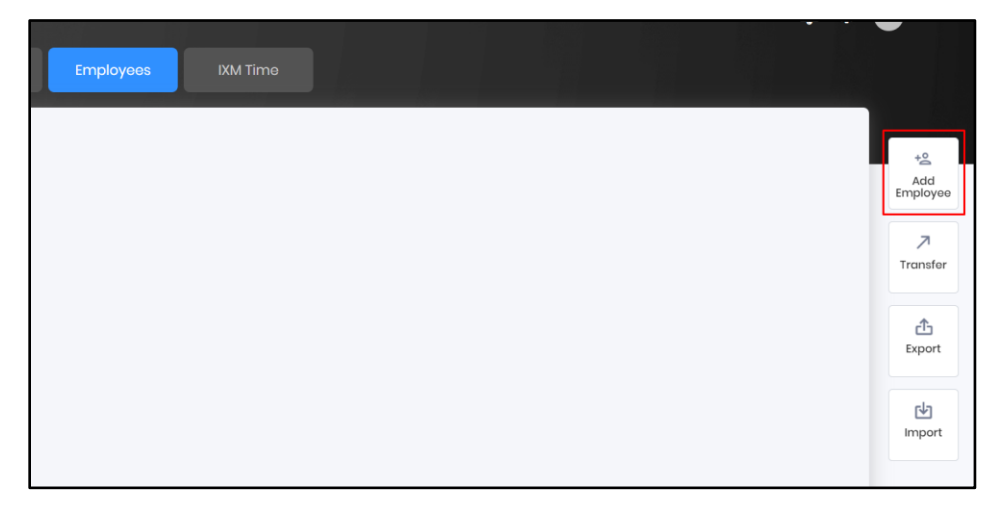

2. Enter employee details as per requirement >> Click on the **IXM Time** tab.

| Add New Employee   |               |                   |                 |                   |          |                    |   | × |
|--------------------|---------------|-------------------|-----------------|-------------------|----------|--------------------|---|---|
|                    | Employee info | rmation 🥑 Acces   | ss rules ······ | Biometric data    | IXM Time | 5 Summary          |   |   |
| Schedule           |               | Start Shift       |                 | Holiday Group     |          | Leave Group        |   |   |
| Schedule1          | •             | Shift1 (S1)       | •               | No Holiday        | •        | Select Leave Group | • |   |
| Joining Date       |               | Confirmation Date |                 | Attendance Policy |          | Late-IN Policy     |   |   |
| mm/dd/yyyy         | ÷.            | mm/dd/yyyy        | Ť.              | Default Policy    | •        | Default Policy     | • |   |
| Early-OUT Policy   |               | Overtime Policy   |                 | Employee Wages    |          |                    |   |   |
| Default Policy     | •             | Default Policy    | •               | Salaried          | •        |                    |   |   |
| Shift Based Access |               |                   |                 |                   |          |                    |   |   |
| M TIME CREDENTIALS |               |                   |                 |                   |          |                    |   |   |
| Login Type         |               | Username          |                 | Password          |          |                    |   |   |
| Local Employee     | •             |                   |                 |                   |          |                    |   |   |
| Reporting Group    |               |                   |                 |                   |          |                    |   |   |
|                    | •             |                   |                 |                   |          |                    |   |   |
|                    |               |                   | 🖹 Save          | > Save & Continue |          |                    |   |   |

- 3. Creating an SSO user requires the following details:
  - Login type: Domain employee
  - Invixium ID (User ID): For domain employee logins, User ID is automatically filled from AD
  - Password: For domain employee logins, password creation is not required

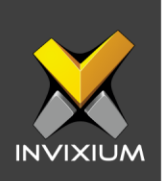

• SSO Login: Enable SSO login

| C Employ           | ee information … 🕑 Acce | ess rules ···· | Biometric data    | IXM Time | ··· 5 Summary      |   |
|--------------------|-------------------------|----------------|-------------------|----------|--------------------|---|
| IIFT SETTINGS      |                         |                |                   |          |                    |   |
| Schedule           | Start Shift             |                | Holiday Group     |          | Leave Group        |   |
| Schedule1          | Shift1 (S1)             | •              | No Holiday        | •        | Select Leave Group | • |
| Joining Date       | Confirmation Date       |                | Attendance Policy |          | Late-IN Policy     |   |
| mm/dd/yyyy         | mm/dd/yyyy              | ä              | Default Policy    | •        | Default Policy     | • |
| Early-OUT Policy   | Overtime Policy         |                | Employee Wages    |          |                    |   |
| Default Policy     | Default Policy          | •              | Salaried          | •        |                    |   |
| Shift Based Access |                         |                |                   |          |                    |   |
| M TIME CREDENTIALS |                         |                |                   |          |                    |   |
| Login Type         | Domain Employee         |                | Username          |          |                    |   |
| Domain Employee    | epandya                 | •              | ixm.local\epandya |          | 🔽 SSO Login        |   |
| Reporting Group    |                         |                |                   |          |                    |   |
| _                  |                         |                |                   |          |                    |   |

4. Click on Save.

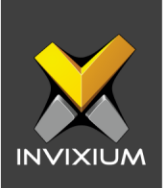

# Login with an SSO IXM Time Employee

Access IXM WEB in browser >> Click on **Employee** tab >> Click on **SSO Login**.

| Login<br>Enter details below       |
|------------------------------------|
| Login as                           |
| Admin Employee                     |
| Enter INVIXIUM ID                  |
| <ul> <li>Enter Password</li> </ul> |
| ☐ Keep me Signed In                |
| Sign In SSO Login                  |
| English 🔻                          |

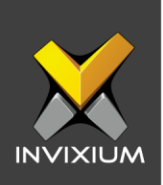

## **Configuring Default Login**

#### a) Configure Default Login to True

- 1. Go to the "Invixium" path in the machine where IXM WEB is installed.
- 2. Navigate to **IXM Web** >> Open web.config file.
- 3. Open **web.config** file in any text editor >> Search for "**DefaultLogin**" >>Update "**value**" to "**true**".

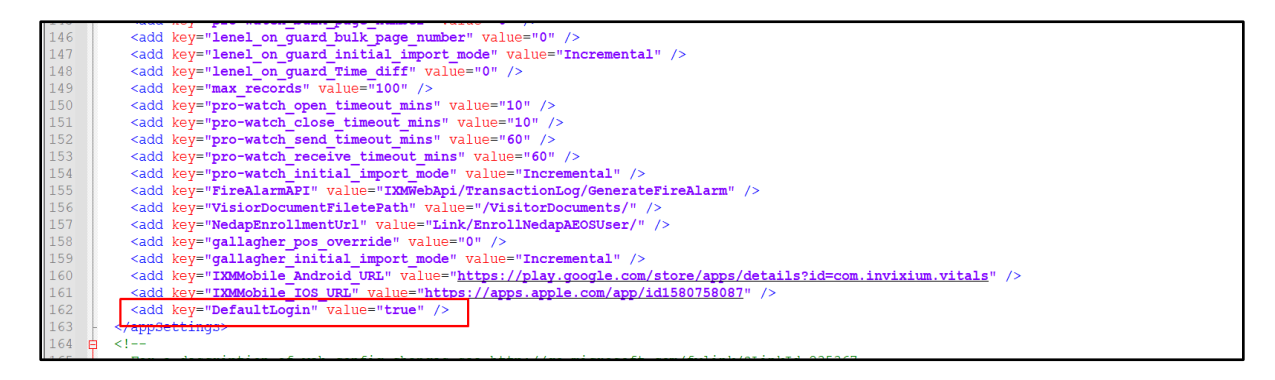

4. Save the "web.config" file.

**Note:** Perform a hard refresh (i.e., ctrl + F5) if IXM WEB is already open in any browser after updating the IXM WEB config file.

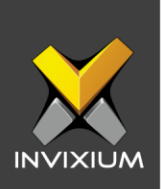

**Result:** IXM WEB's login page will be displayed when the IXM WEB URL is accessed in the browser.

| Login<br>Enter details below |
|------------------------------|
| Login as                     |
| Admin Employee               |
| Enter INVIXIUM ID            |
| • Enter Password             |
| Keep me Signed In            |
| Sign In SSO Login            |
| English 🔻                    |

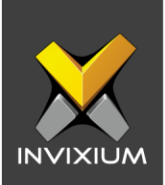

#### b) Configure Default Login to False

- 1. Go to the "Invixium" path in the machine where IXM WEB is installed.
- 2. Navigate to **IXM Web** >> Open web.config file.
- 3. Open **web.config** file in any text editor >> Search for "**DefaultLogin**" >>Update "**value**" to "**false**".

| 140 | Kauu key-"genetee max_degree_of_paratietism" Value-"50" />                                                                   |
|-----|----------------------------------------------------------------------------------------------------|
| 144 | <pre><add key="lenel_og_max_degree_of_parallelism" value="5"></add></pre>                                                    |
| 145 | <pre><add key="pro-watch bulk page number" value="0"></add></pre>                                                            |
| 146 | <pre><add key="lenel on guard bulk page number" value="0"></add></pre>                                                       |
| 147 | <pre><add key="lenel on guard initial import mode" value="Incremental"></add></pre>                                          |
| 148 | <pre><add key="lenel on guard Time diff" value="0"></add></pre>                                                              |
| 149 | <pre><add key="max records" value="100"></add></pre>                                                                         |
| 150 | <pre><add key="pro-watch open timeout mins" value="10"></add></pre>                                                          |
| 151 | <pre><add key="pro-watch close timeout mins" value="10"></add></pre>                                                         |
| 152 | <pre><add key="pro-watch send timeout mins" value="60"></add></pre>                                                          |
| 153 | <pre><add key="pro-watch receive timeout mins" value="60"></add></pre>                                                       |
| 154 | <pre><add key="pro-watch initial import mode" value="Incremental"></add></pre>                                               |
| 155 | <pre><add key="FireAlarmAPI" value="IXMWebApi/TransactionLog/GenerateFireAlarm"></add></pre>                                 |
| 156 | <pre><add key="VisiorDocumentFiletePath" value="/VisitorDocuments/"></add></pre>                                             |
| 157 | <pre><add key="NedapEnrollmentUrl" value="Link/EnrollNedapAEOSUser/"></add></pre>                                            |
| 158 | <pre><add key="gallagher pos override" value="0"></add></pre>                                                                |
| 159 | <pre><add key="gallagher initial import mode" value="Incremental"></add></pre>                                               |
| 160 | <pre><add key="IXMMobile Android URL" value="https://play.google.com/store/apps/details?id=com.invixium.vitals"></add></pre> |
| 161 | <pre><add key="IXMMobile IOS URL" value="https://apps.apple.com/app/id1580758087"></add></pre>                               |
| 162 | <pre><add key="DefaultLogin" value="false"></add></pre>                                                                      |
| 163 |                                                                                                    |

4. Save the "**web.config**" file.

**Note:** Perform a hard refresh (i.e., ctrl + F5) if IXM WEB is already open in any browser after updating the IXM WEB config file.

**Result:** 

- SSO system users will directly login to IXM WEB when the IXM WEB URL is accessed in the browser.
- T&A SSO employees will directly login to the employee portal when the IXM WEB URL is accessed in the browser.

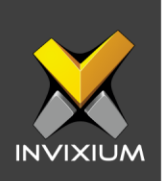

#### FAQs

- Is SSO supported in Internet Explorer? No, SSO is not supported in Internet Explorer.
- 2. Is SSO supported in incognito mode? No, SSO is not supported in incognito mode.
- 3. When will the SSO login button appear on the login page? SSO Login will only appear if at least 1 domain user is present in IXM WEB.

#### 4. Is SSO supported in Mozilla Firefox?

Yes, but clicking on the SSO Login button in the browser may askyour username and password in a pop-up. In such cases, directly click on the sign-in button without entering your username and password.

5. What if browsers do not trust the IXM WEB site for Windows authentication? In such cases, end-users can use a self-signed certificate or can add the WEB URL under Local intranet from the control panel's Internet Options.

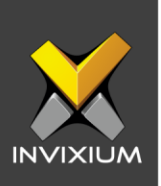

### Support

For more information relating to this Feature Description document, please contact us at <a href="mailto:support@invixium.com">support@invixium.com</a>

#### **Disclaimers and Restrictions**

This document and the information described throughout are provided in their present condition and are delivered without written, expressed, or implied commitments by Invixium Inc. and are subject to change without notice. The information and technical data herein are prohibited for the intention of reverse engineering and shall not be disclosed to parties for procurement or manufacturing.

This document may contain unintentional typos or inaccuracies.

#### TRADEMARKS

The trademarks specified throughout the document are registered trademarks of Invixium Inc. All third-party trademarks referenced herein are recognized to be trademarks of their respective holders or manufacturers.

Copyright © 2022, INVIXIUM. All rights reserved.